# Złożenie Zamówienia przez Klienta

# Samodzielne odnowienie abonamentu od 18.04.2024r.

/dla Klientów, którzy nie wyrazili jeszcze zgody na automatyczne odnowienia/

### Krok 1

Zaloguj się do programu R2Płatnik.

#### Krok 2

Po zalogowaniu, udaj się pod zakładkę pomoc -> zamówienia on-line, bądź serwis on-line:

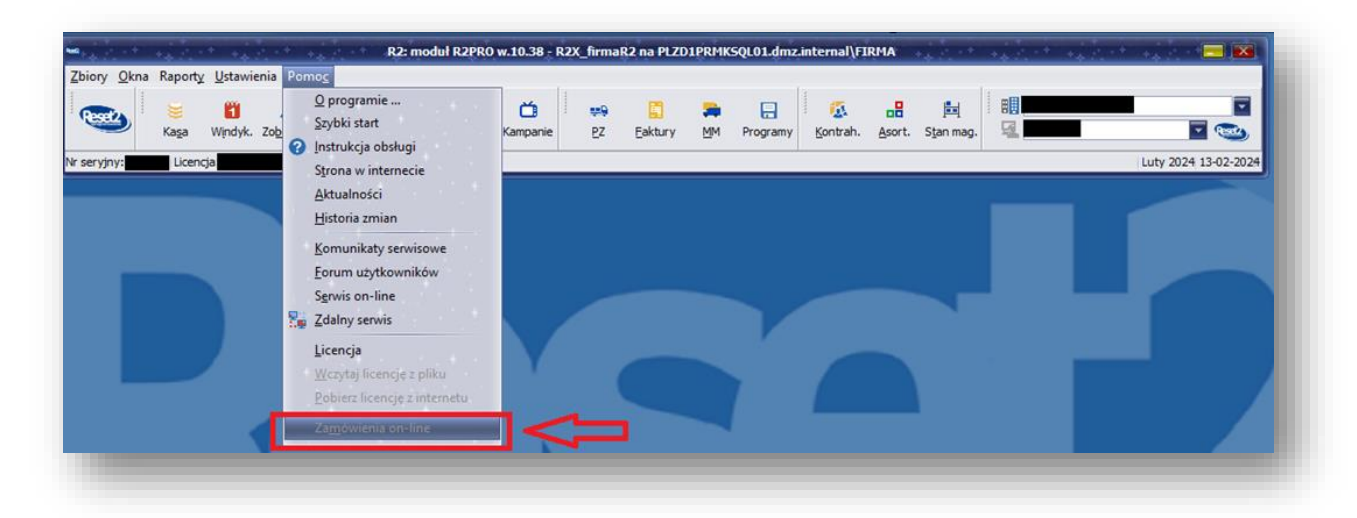

| Zbiory <u>O</u> kna Raport <u>y U</u> stawienia | R2: moduł R2PRO<br>Pomo <u>c</u>                                                                    | w.10.38 - R2X_firma | aR2 na PLZD1PRMI | SQL01.dmz.internal\FI | IRMA             |                 |
|-------------------------------------------------|----------------------------------------------------------------------------------------------------|---------------------|------------------|-----------------------|------------------|-----------------|
| Kaşa Windyk. Zob                                | Q programie<br>Szybki start<br>Instrukcja obsługi<br>Strona w internecie                            | Kampanie <u>P</u> Z | Eaktury MM       | Programy              | Asort. Stan mag. | 2024 13-02-2024 |
|                                                 | <u>A</u> ktualności<br><u>H</u> istoria zmian<br><u>K</u> omunikaty serwisowe<br>Forum użytkowników |                     |                  |                       |                  |                 |
|                                                 | Serwis on-line<br>Zdalny serwis<br>Licencja<br>Wczytaj licencję z pliku                             |                     |                  |                       |                  |                 |
| 4                                               | <u>P</u> obierz licencję z internetu<br>Za <u>m</u> ówienia on-line                                 | _                   |                  |                       | _                |                 |

Zostaniesz przekierowany do sklepu on-line:

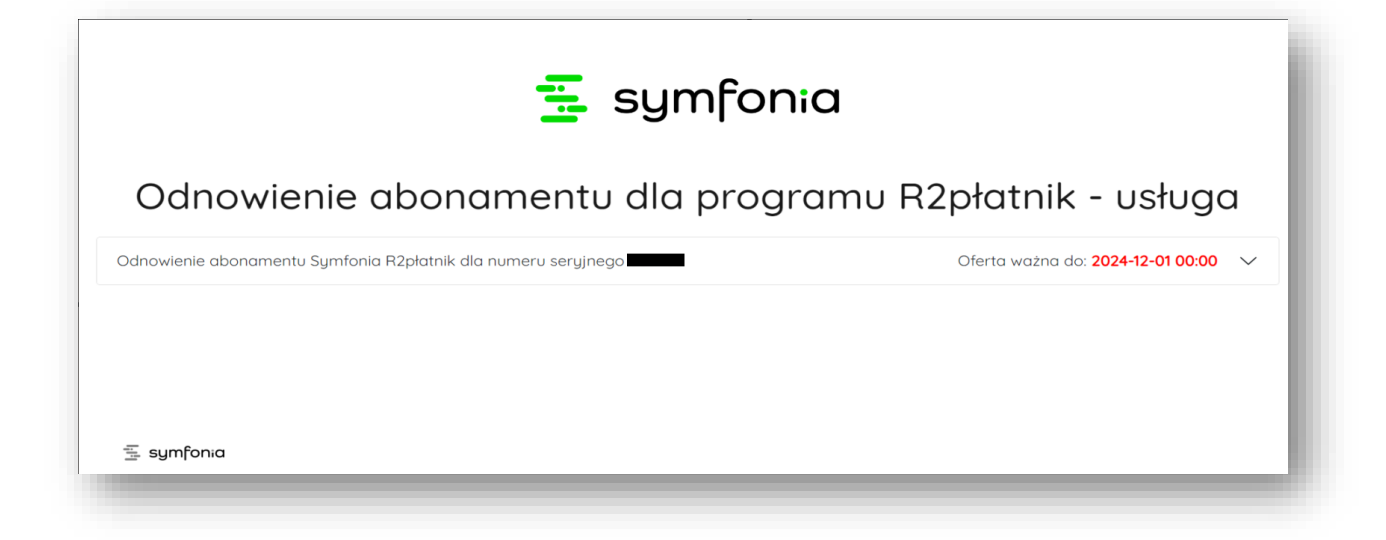

#### Krok 4

Należy rozwinąć ofertę.

#### Krok 5

Wyświetli się informacja o posiadanej konfiguracji programu oraz kwota odnowienia na kolejny okres:

| Curiowierile aboriurierito dia pro                                                 |                                                      |
|------------------------------------------------------------------------------------|------------------------------------------------------|
| Odnowienie abonamentu Symfonia R2płatnik dla numeru seryjnego                      | Oferta ważna do: 2024-12-01 00:00 🗸                  |
| Aby mieć dostęp do aktualizacji programu R2płatnik oraz wsparcia technicznego – oc | Inów abonament do programu R2płatnik na kolejny rok. |
| <sup>2</sup> oniżej produkt w ramach oferty odnowieniowej:                         |                                                      |
| Warunki odnowienia abonamentu dla licencji:                                        |                                                      |
| R2płatnikPRO (100prac/RCP/HR/www/1firma/5st)                                       |                                                      |
| Abonament ważny do: 2024-02-28                                                     |                                                      |
| Wartość abonamentu:                                                                |                                                      |
|                                                                                    |                                                      |
| Poprzez przesłanie wypełnionego formularza oświadczam, że zapoznałam/-łem się i d  | akceptuję Politykę Prywatności <u>Rozwiń</u>         |
| Zaznacz wszystko                                                                   |                                                      |
| Oświadczenie Rozwiń                                                                |                                                      |
| Zgoda na automatyczne odnowienie Rozwiń                                            |                                                      |
| Lączna kwota:                                                                      | Wybierz ofertę                                       |
|                                                                                    |                                                      |

Należy zaznaczyć zgody oraz kliknąć w ikonkę – Wybierz ofertę:

| Odnowienie abonamentu dla prograr                                                                     | nu R2płatnik - usługa                       |
|----------------------------------------------------------------------------------------------------|---------------------------------------------|
| Odnowienie abonamentu Symfonia R2płatnik dla numeru seryjnego                                         | Oferta ważna do: 2024-12-01 00:00 🔨         |
| Aby mieć dostęp do aktualizacji programu R2płatnik oraz wsparcia technicznego – odnów abone           | ament do programu R2płatnik na kolejny rok. |
| Poniżej produkt w ramach oferty odnowieniowej:                                                        |                                             |
| Warunki odnowienia abonamentu dla licencji:                                                           |                                             |
| R2płatnikPRO (100prac/RCP/HR/www/1firma/5st)<br>Abonament ważny do: 2024-02-28<br>Wartość abonamentu: |                                             |
| Poprzez przesłanie wypełnionego formularza oświadczam, że zapoznałam/-łem się i akceptuję Po          | olitykę Prywatności <u>Rozwiń</u>           |
| Zgoda na automatyczne odnowienie <u>Rozwiń</u>                                                        | <u> </u>                                    |
| Łączna kwota:                                                                                         | Wybierz ofertę                              |

## Krok 7

# Przekieruje na stronę sklepu:

| 🛕 W Twoim koszyku znajdują się produkty                                                                                              | dodane w ramach obsługi procesu      | odnowienia abonamentu                                                                                |
|----------------------------------------------------------------------------------------------------|--------------------------------------|----------------------------------------------------------------------------------------------------|
|                                                                                                    |                                      |                                                                                                    |
| A Produkty, które znajdowały się w twoim                                                                                             | koszyku zostały przeniesione do zo   | apisanych konfiguracji                                                                               |
|                                                                                                    |                                      |                                                                                                    |
|                                                                                                    |                                      |                                                                                                    |
| Odnowienie abonamentu                                                                                                    |                                      | Do zapłaty                                                                                           |
| Odnowienie abonamentu                                                                                                    | Sortuj malejąco 🗸                    | Do zapłaty<br>Suma (netto)                                                                           |
| Odnowienie abonamentu<br>Usuń liste<br>R2Płotnik                                                                                     | Sortuj malejąco 🗸                    | Do zapłaty<br>Suma (netto)<br>Suma (brutto)<br>Podatek VAT                                           |
| Odnowienie abonamentu<br>Usun liste<br>R2Płatnik<br>R2płatnik Odnowienie abonamentu: R2płatnikPRO<br>(100prac/RCP/HR/www/1firma/5st) | Sortuj malejąco 🗸<br>netto<br>brutto | Do zapłaty<br>Suma (netto)<br>Suma (brutto)<br>Podatek VAT<br>Zaloguj się aby zrealizować zamówienie |

Należy się zalogować, żeby przejść do kolejnego kroku:

|                                                                                                    |                                                                                                    |                                                                                                    | ्य<br>                                                                                                    |                                                                                                    |
|----------------------------------------------------------------------------------------------------|----------------------------------------------------------------------------------------------------|----------------------------------------------------------------------------------------------------|----------------------------------------------------------------------------------------------------|----------------------------------------------------------------------------------------------------|
| Strona główna 🛛 Dla Firm 🗸 🛛 Dla Biu                                                                                                    | ır Rachunkowych 🗸 Szkolenia 🖌 Akac                                                                                                    | lemia Symfonii 🗸 Oprogramowan                                                                                                 | ie z KSeF                                                                                                    | $\bigcirc \square$                                                                                                    |
| 🛕 W Twoir                                                                                                    | n koszyku znajdują się produkty dod                                                                                                    | ane w ramach obsługi procesu                                                                                                  | odnowienia abonamentu                                                                                                    |                                                                                                    |
| _                                                                                                    |                                                                                                    |                                                                                                    |                                                                                                    |                                                                                                    |
| A Produkt                                                                                                    | ty, które znajdowały się w twoim kos;                                                                                                    | zyku zostały przeniesione do z                                                                                                | apisanych konfiguracji                                                                                                    |                                                                                                    |
| Odnowienie abono                                                                                                    | amentu                                                                                                    |                                                                                                    | Do zapłaty                                                                                                    |                                                                                                    |
| <u>Usuń listę</u>                                                                                                    |                                                                                                    | Sortuj malejąco 🗸                                                                                                    | Suma (netto)                                                                                                    | zł                                                                                                    |
| R2Płatnik                                                                                                    |                                                                                                    | netto                                                                                                    | Suma (brutto)<br>Podatek VAT                                                                                                    | zł                                                                                                    |
| R2płatnik Odnowienie abona                                                                                                    | mentu: R2płatnikPRO                                                                                                    | brutto                                                                                                    | Zaloguj się aby zreal                                                                                                    | lizować zamówienie                                                                                                    |
| (IUUprac/RCP/HR/www/Itirn                                                                                                    | na/5st)                                                                                                    |                                                                                                    |                                                                                                    |                                                                                                    |
|                                                                                                    |                                                                                                    |                                                                                                    |                                                                                                    |                                                                                                    |
| V<br>Strona główna Dia Firm 🗸 Dia Biu                                                                                                    | Vpisz szukaną frazę<br>rr Rachunkowych 🗸 Szkolenia 🗸 Akac                                                                                                    | lemia Symfonii 🗸 Oprogramowan                                                                                                 | Q<br>le z KSeF                                                                                                    | Zaloguj                                                                                                    |
| V<br>Strona główna Dla Firm 🗸 Dla Biu                                                                                                    | Vpisz szukaną frazę<br>ir Rachunkowych 🗸 Szkolenia 🗸 Akac                                                                                                    | iemia Symfonii 🗸 Oprogramowan                                                                                                 | Q<br>ie z KSeF                                                                                                    | Zologuj<br>C 🗘                                                                                                    |
| Strona główna Dla Firm 🗸 Dla Biu<br><b>A</b> W Twoir                                                                                                    | Vpisz szukaną frazę<br>rr Rachunkowych 🗸 Szkolenia 🗸 Akac<br>m koszyku znajdują się produkty dod                                                             | iemia Symfonii 🗸 Oprogramowan<br>ane w ramach obsługi procesu                                                                 | e z KSeF<br>o odnowienia abonamentu                                                                                                    | Calogu<br>C                                                                                                    |
| ∑<br>Strona główna Dla Firm マ Dla Biu<br>W Twoir<br>Produkt                                                                                                    | Vpisz szukaną frazę<br>rr Rachunkowych 🗸 Szkolenia 🗸 Akac<br>m koszyku znajdują się produkty dod<br>ty, które znajdowały się w twoim kos:                    | lemia Symfonii 🗸 Oprogramowan<br>ane w ramach obsługi procesu<br>zyku zostały przeniesione do z                               | e z KSeF<br>I odnowienia abonamentu<br>apisanych konfiguracji                                                                                                    | Constant of the second second |
| Strona główna Dla Firm V Dla Blu<br>M W Twoir<br>Produkt<br>Odnowienie abonc                                                                                                    | vpisz szukaną frazę<br>n Rachunkowych ✓ Szkolenia ✓ Akac<br>m koszyku znajdują się produkty dod<br>ty, które znajdowały się w twoim kos;<br>amentu           | iemia Symfonii ∨ Oprogramowan<br>ane w ramach obsługi procesu<br>zyku zostały przeniesione do z                               | e z KSEF<br>o odnowienia abonamentu<br>apisanych konfiguracji<br>Do zapłaty                                                                                           |                                                                                                    |
| v<br>Strona główna Dla Firm ∨ Dla Blu<br>M Twoir<br>M Produkt<br>Odnowienie abona<br>Usuń listę                                                                                               | Vpisz szukaną frazę<br>Ir Rachunkowych ♀ Szkolenia ♀ Akac<br>m koszyku znajdują się produkty dod<br>ty, które znajdowały się w twoim kosi<br>amentu          | lemia Symfonii 🗸 Oprogramowan<br>ane w ramach obsługi procesu<br>zyku zostały przeniesione do z<br>Sortuj malejąco 🗸          | e z KSEF<br>odnowienia abonamentu<br>apisanych konfiguracji<br>Do zapłaty                                                                                             | Zaloguj<br>C C                                                                                                    |
| v<br>Strana główna Dla Firm ∨ Dla Blu                                                                                                    | vpisz szukaną frazę<br>n Rachunkowych ✓ Szkolenia ✓ Akac<br>m koszyku znajdują się produkty dod<br>ty, które znajdowały się w twoim kosz<br>amentu           | iemia Symfonii 🗸 Oprogramowan<br>ane w ramach obsługi procesu<br>zyku zostały przeniesione do z<br>Sortuj malejąco 🗸          | e z KSEF<br>o odnowienia abonamentu<br>apisanych konfiguracji<br>Do zapłaty<br>Suma (netto)<br>Suma (netto)<br>Podatek VAT                                            |                                                                                                    |
| V         Strona główna       Dla Firm ∨       Dla Blu         ▲       W Twoir         ▲       Produkt         Odnowienie abona         Usuń liste         R2Płatnik         Odnowienie abona | vpisz szukaną frazę<br>r Rachunkowych ♀ Szkolenia ♀ Akac<br>m koszyku znajdują się produkty dod<br>ty, które znajdowały się w twoim kos:<br>amentu<br>amentu | lemia Symfonii V Oprogramowan<br>ane w ramach obsługi procesu<br>zyku zostały przeniesione do z<br>Sortuj malejąco V<br>netto | Q         ie z KSeF         i odnowienia abonamentu         apisanych konfiguracji         Do zapłaty         Suma (hertto)         Suma (brutto)         Podatek VAT |                                                                                                    |

Jeżeli nie masz konta Symfonia ID to należy się zarejestrować:

| 📒 sy         | Imfonia                          |
|--------------|----------------------------------|
| Zaloguj si   | ię za pomocą: adres e-mail       |
| Adres e-mail |                                  |
| Hasło        |                                  |
|              | Nie pamiętasz hasła              |
|              | Zaloguj się                      |
| Nie mo       | asz konta? Zarejestruj się teraz |

#### Krok 10

Należy podać adres mailowy oraz zaakceptować warunki serwisu:

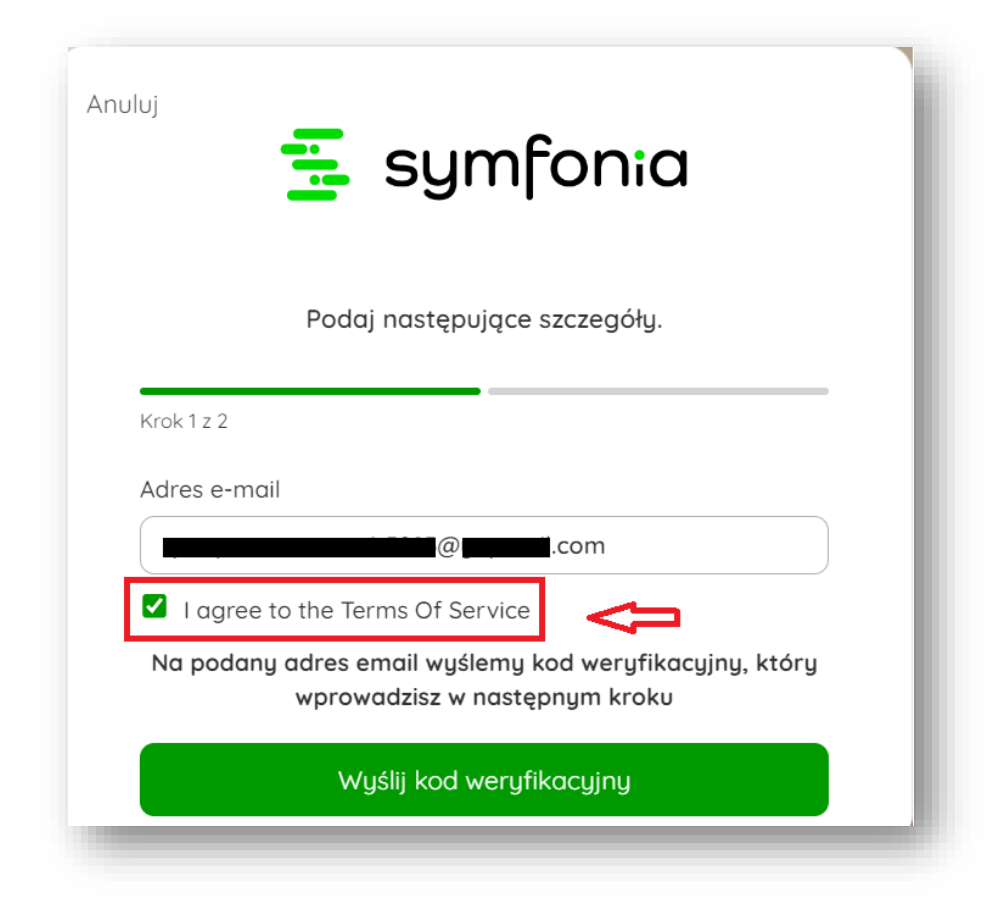

Następnie należy kliknąć – Wyślij kod weryfikacyjny, który zostanie wysłany na wskazany adres mailowy:

| Podaj następujące szczegóły.<br>Krok 1 z 2<br>Adres e-mail                              |
|-----------------------------------------------------------------------------------------|
| Krok 1 z 2<br>Adres e-mail                                                              |
| <ul> <li>✓ I agree to the Terms Of Service</li> </ul>                                   |
| ✓ I agree to the Terms Of Service                                                       |
|                                                                                         |
| Na podany adres email wyślemy kod weryfikacyjny, który<br>wprowadzisz w następnym kroku |
| Wyślij kod weryfikacyjny                                                                |

Należy wprowadzić kod weryfikacyjny, który zostanie wysłany na adres mailowy oraz nadać hasło:

| ፰ symfonia                                               |   |
|----------------------------------------------------------|---|
| Zarejestruj się w Symfonia                               |   |
| Krok 2 z 2                                               | • |
| Kod weryfikacyjny został wysłany na podany adres e-mail. |   |
| Zaloguj się na swoją pocztę i wpisz kod poniżej          |   |
| Kod weryfikacyjny                                        |   |
| Nowe hasło                                               |   |
| Potwierdź nowe hasło                                     |   |
| Potwierdź i zarejestruj się                              |   |

### Krok 13

Po poprawnym zalogowaniu się należy wybrać opcję – Odnów abonament:

| L                                                                                                    |                                                               |                                                                                     |                          |
|----------------------------------------------------------------------------------------------------|---------------------------------------------------------------|-------------------------------------------------------------------------------------|--------------------------|
| trona główna 🛛 Dla Firm 🗸 🛛 Dla Biur Rachunkowych 🗸 Szkolenia 🗙 Akc                                                                                                | ademia Symfonii 🗸 Oprogramowanie                              | z KSeF                                                                              |                          |
|                                                                                                    |                                                               |                                                                                     |                          |
| 🛕 W Twoim koszyku znajdują się produkty do                                                                                                    | odane w ramach obsługi procesu (                              | odnowienia abonamentu                                                               |                          |
|                                                                                                    |                                                               |                                                                                     |                          |
|                                                                                                    |                                                               |                                                                                     |                          |
| A Produkty, które znajdowały się w twoim ko                                                                                                    | oszyku zostały przeniesione do za                             | pisanych konfiguracji                                                               |                          |
| A Produkty, które znajdowały się w twoim ko                                                                                                    | szyku zostały przeniesione do za                              | pisanych konfiguracji                                                               |                          |
| Produkty, które znajdowały się w twoim ko<br>Odnowienie abonamentu                                                                                                 | szyku zostały przeniesione do za                              | pisanych konfiguracji<br>Do zapłaty                                                 | _                        |
| Produkty, które znajdowały się w twoim ko<br>Odnowienie abonamentu<br>Isuń liste                                                                                   | s <b>zyku zostały przeniesione do za</b><br>Sortuj malejąco ✔ | pisanych konfiguracji<br>Do zapłaty<br>Suma (netto)                                 | 21                       |
| Produkty, które znajdowały się w twoim ko Odnowienie abonamentu Isuń listę 12Piatnik                                                                               | Sortuj malejąco 🗸                                             | pisanych konfiguracji<br>Do zapłaty<br>Suma (netto)<br>Suma (brutto)<br>Podatek VAT |                          |
| Produkty, które znajdowały się w twoim ko Odnowienie abonamentu  U2Platnik  22płatnik Odnowienie abonamentu: R2płatnikPRO 100prac / BCP / HB / www / (firma / 5st) | Sortuj malejąco 🗸                                             | pisanych konfiguracji<br>Do zapłaty<br>Suma (netto)<br>Podatek VAT<br>Odnów abo     | zł<br>zł<br>zł<br>noment |

Należy wypełnić dane firmy, można je wprowadzić ręcznie bądź wpisać numer NIP i pobrać dane z GUS:

| je zamówienie                                                              |
|----------------------------------------------------------------------------|
|                                                                            |
| 2płatnik Odnowienie abonamentu: R2płatnikPRO<br>rac/RCP/HR/www/1firma/5st) |
| (foruto)                                                                   |
| Przejdź dalej                                                              |
|                                                                            |
|                                                                            |
|                                                                            |
|                                                                            |

## Krok 15

Poniżej wypełnij dane zamawiającego oraz oznacz oświadczenia i zgody:

| Dane zamawiającego              |                 |
|---------------------------------|-----------------|
| *Imię                           | * Nazwisko      |
|                                 | unknown         |
| *Email                          | *Numer telefonu |
| -2399@com                       |                 |
| Oświadczenia i zaodu            |                 |
|                                 | <u> </u>        |
| Zaznacz/ odznacz wszystkie      | ~ <b></b> _     |
| * > Charakter zakupu            |                 |
|                                 |                 |
| Przetwarzanie danych            |                 |
| * > Polityka i regulamin        |                 |
|                                 |                 |
| * > Treści cyfrowe              |                 |
| 🗌 * > Warunki świadczenia usług |                 |
|                                 |                 |
|                                 | Przeidź dalej   |

Następnie kliknij – Przejdź dalej:

| Dane zamawiającego              |                 |
|---------------------------------|-----------------|
| *Imię                           | *Nazwisko       |
|                                 | unknown         |
| *Email                          | *Numer telefonu |
| -2399@ <b></b> .com             |                 |
| Oświadczenia i zgody            |                 |
| Zaznacz/odznacz wszystkie       |                 |
| 📄 🔭 🖒 Charakter zakupu          |                 |
| Przetwarzanie danych            |                 |
| Polityka i regulamin            |                 |
| Treści cyfrowe                  |                 |
| 📄 * 🗲 Warunki świadczenia usług |                 |
|                                 | Przejdź dalej   |
|                                 |                 |

### Krok 17

Przekieruje do podsumowania zamówienia, należy wskazać adres mailowy administratora:

| Dane do faktury 2. Pozostałe dane 3. Platność                                                                                                    | Twoje zamówienie                                                                                     |          |
|----------------------------------------------------------------------------------------------------|----------------------------------------------------------------------------------------------------|----------|
| ozostałe dane                                                                                                    | <ul> <li>R2płatnik Odnowienie abonamentu: R2płatnikPf<br/>(100prac/RCP/HR/www/1firma/5st)</li> </ul> | RO       |
| Klucze licencyjne oraz informacje o szkoleniach wysyłane są bezpośrednio do administratorów i uczestników.<br>Podaj adresy e-mail, na które mają trafić. | Suma (hetto)<br>Suma (hrutto)<br>Podatek VAT                                                         | zł<br>zł |
| ane administratora pakietu                                                                                                    | Przejdź dolej                                                                                        |          |
| Przypisz dane zamawiającego Przypisz adres:                                                                                                    |                                                                                                    |          |
| 2płatnik Odnowienie abonamentu: R2płatnikPRO (100prac/RCP/HR/www/1firma/5st)<br>Administrator - Email                                                    |                                                                                                    |          |
| Uzupelnij odres email administratora                                                                                                    |                                                                                                    |          |

# Następnie wybierz – Przejdź dalej:

| ina główna 🛛 Dla Firm 🗸 🛛 Dla Biur                                   | Rachunkowych 🗸 Szkolenia 🗸 Akademia Symfonii 🗸 Op                                   | rogramowanie z KSeF 🛛 🖓 🗇                                                                             |
|----------------------------------------------------------------------|-------------------------------------------------------------------------------------|----------------------------------------------------------------------------------------------------|
| . Dane do faktury <b>2. Pozostałe d</b>                              | ane 3. Płatność                                                                     | Twoje zamówienie                                                                                      |
| <sup>2</sup> ozostałe dane                                           |                                                                                     | <ul> <li>R2płatnik Odnowienie abonamentu: R2płatnikPRO<br/>(100prac/RCP/HR/www/1firma/5st)</li> </ul> |
| Klucze licencyjne oraz informacj<br>Podaj adresy e-mail, na które me | e o szkoleniach wysyłane są bezpośrednio do administratorów i uczesł<br>ają trafić. | ników. Suma (hetto) zł<br>Suma (brutto) zł<br>Podatek VAT zł                                          |
| Dane administratora paki                                             | etu                                                                                 | Przejdź dalej                                                                                         |
| Przypisz dane zamawiającego ad                                       | zypisz adres:                                                                       | $\land$                                                                                               |
| R2płatnik Odnowienie abonamentu: F<br>Administrator - Email          | R2płatnikPRO (100prac/RCP/HR/www/1firma/5st)                                        | ι <u>1</u>                                                                                            |
| Uzupełnii adres email administratora                                 |                                                                                     |                                                                                                    |

#### Krok 19

W kolejnym kroku należy wybrać metodę płatności, po prawej stronie wyświetlają się dane firmy, dane zamawiającego oraz zamawiany asortyment wraz z ceną:

|               | Whise servering meeting                             | <b>~</b>                                      | Dodaj nową firmę 🥨                           |
|---------------|-----------------------------------------------------|-----------------------------------------------|----------------------------------------------|
| Strona główna | Dla Firm 🗸 Dla Biur Rachunkowych 🗸 Szkolenia 🖌 Akad | emia Symfonii 🗸 Oprogramowanie z KSeF         | $\bigcirc$ $($                               |
| 1. Dane da    | faktury 2. Pozostałe dane <b>3. Płatność</b>        | Dane do faktur                                | Y                                            |
| Płatno        | ość                                                 | ODPOWIEDZIALNOŚCIA<br>ul.                     | ¢.                                           |
| Wubierz       | z metodę płatności                                  |                                               |                                              |
|               |                                                     | Dane zamawia                                  | láceðo F                                     |
|               | Przelew online                                      | PayU 23990                                    | com                                          |
|               |                                                     | Twoje zamówie                                 | nie                                          |
|               | Przelew tradycyjny                                  | A R2płatnik Odnowier<br>(100prac/RCP/HR/www   | ie abonamentu: R2płatnikPRO<br>(/1firma/5st) |
| Płatność (    | obsługiwana przez Paw                               | Suma (netto)<br>Suma (brutto)<br>Rodatak V/AT |                                              |
|               | Zapłać                                              |                                               | Ζαρίας                                       |
|               |                                                     |                                               | Lablac                                       |

Wybierając metodę Przelew online i zatwierdzając Zapłać przekieruje nas do formy zapłaty, jaką chcemy uiścić zamówienie

| atnosc                               |                                                                                                    |  |  |
|--------------------------------------|----------------------------------------------------------------------------------------------------|--|--|
| ybierz metodę płatności              |                                                                                                    |  |  |
| Przelew online                       | Рау                                                                                                    |  |  |
| Przelew tradycyjny                   | r<br>I de la companya de la companya de la companya de la companya de la companya de la companya de la companya de<br>Companya de la companya de la companya de la companya de la companya de la companya de la companya de la company<br>Companya de la companya de la companya de la companya de la companya de la companya de la companya de la company |  |  |
| atność obsługiwana przez reyú Zapłać |                                                                                                    |  |  |
|                                      |                                                                                                    |  |  |

#### Krok 21

Wybierz dogodną formę zapłaty:

|                                                    | wybierz płatność                                |  |
|----------------------------------------------------|-------------------------------------------------|--|
| Twój adres e-mail<br>-2399@j <b>u ju na s</b> .com | Przelew<br>Wybierz swój bank                    |  |
| Do zapłaty Zł                                      | BLIK<br>Użyj kodu z bankowej aplikacji mobilnej |  |
|                                                    | Karta Debetowa lub kredytowa VISA               |  |
|                                                    | Raty<br>decyzja nawet w 15 minut                |  |
|                                                    | Placec alcentuiesz <b>Zasady platpości Payl</b> |  |